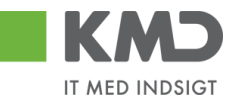

## HUSKESEDDEL – OMPLACERING PÅ

## FLERE ARTSKONTI

| Proces                                            | Beskrivelse                                                                                                    | Handling                                                                                                    |
|---------------------------------------------------|----------------------------------------------------------------------------------------------------|----------------------------------------------------------------------------------------------------|
| Åbn<br>indberetningsbillede<br>t "Tilføj på flere | Vælg fanebladet "Tillægsbevilling og<br>Omplacering" i topmenuen og klik på<br>menupunktet "Omplacering".                                                                                                    | Tillægsbevilling og Omplacering<br>← ⊖ Omplacering                                                                                                    |
|                                                   | Under "Indberetning" skal du klikke på "Tilføj<br>på flere artskonti".                                                                                                    | <ul> <li>Tilføj på flere artskonti</li> <li>Overskriv beløb</li> <li>È Filupload</li> </ul>                                                                  |
|                                                   | I dette indberetningsbillede vil du kunne<br>indberette på et eller flere profitcentre og en<br>eller flere artskonti.                                                                                         |                                                                                                    |
| Udfyld skærmen<br>"Valgmuligheder"                | I skærmen "Valgmuligheder" vælger du<br>hvilke dimensioner der skal indberettes på.                                                                                                    | Profitcenter <b>8600020500 Skoler</b> Vælg<br>Artskonto Flere værdier. Vælg                                                                                  |
|                                                   | Dimensionerne er forudfyldt med de værdier<br>du har angivet under "Mine indstillinger."                                                                                                    | Klik på vælg for at<br>ændre de variable der<br>skal indberettes på.                                                                                         |
|                                                   | Når du vælger de variable der skal<br>indberettes på, kan du vælge en eller flere<br>knuder. Du kan også vælge enkelte værdier<br>(ex. et profitcenter)                                                        | Projektdefinitioner - her kan<br>du evt. afgrænse<br>yderligere                                                                                              |
|                                                   |                                                                                                    | Sagsnummer                                                                                                    |
|                                                   |                                                                                                    | Årsagskode                                                                                                    |
|                                                   |                                                                                                    | Budgetkode                                                                                                    |
|                                                   |                                                                                                    | Godkendelsesstatus                                                                                                    |
|                                                   |                                                                                                    | Bemærkning                                                                                                    |
|                                                   | De gråtonede felter er valgt i<br>kommuneindstillinger.                                                                                                    | Her vælger du den<br>kode/status/nøgle/bem<br>ærkning der skal hæftes<br>på dine indberetninger.                                                             |
|                                                   | Som udgangspunkt ser du kombinationer af<br>kostbærer og artskonto, hvor der ligger<br>budgetposter. Hvis du har behov for at<br>indberette på artskonti, hvor der ikke er<br>budget, skal du lave nye rækker. | Klik på Artskonti - nye linjer<br>for at vælge "nye"<br>artskonti. Klik derefter<br>på Vis alle omk.steder<br>eller Vis alle PSP for at<br>danne nye linjer. |

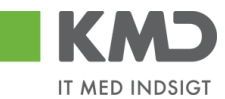

| Proces                                         | Beskrivelse                                                                                                    | Handling                                                                                                    |
|------------------------------------------------|----------------------------------------------------------------------------------------------------|----------------------------------------------------------------------------------------------------|
| Opsætning af<br>indberetningsskærm             | Du kan tilrette visningen af selve<br>indberetningsskærmen på flere måder. Du<br>kan ikke gemme opsætningen og ændringer<br>vil blive fjernet når du forlader billedet.                                                                                                    |                                                                                                    |
|                                                | Du ændre antallet af viste rækker. Antallet af<br>viste rækker har betydning for performance<br>og for hvor meget du skal scrolle.                                                                                                    | Antal rækker F Klik på<br>for at ændre<br>antallet af rækker.                                                                                                    |
|                                                | Der vises tekst og nøgle på profitcenter,<br>omkostningssted, PSP-element og<br>omkostningsart. Du kan nøjes med at vise<br>nøgle, således at der er færre kolonner i<br>indberetningsbilledet.                                                                                        | Klik på <sup>Vis ikke tekster</sup> ,<br>for kun at vise nøgler.<br>Klik på <sup>Vis tekster</sup><br>tekster for igen at se<br>tekster.                                                                                                    |
|                                                | Du kan se beløb i hele 1000 kr.                                                                                                    | Klik på Vis i 1.000 kr.                                                                                                    |
|                                                | I indberetningsskærmen kan du vælge at se<br>omkostningssteder under profitcentret, hvor<br>der ikke er budgetlagt.                                                                                                    | <u>Vis alle - omk. steder</u><br>Der dannes blanke linjer<br>for de arter som er valgt<br>i <sup>Artskonti</sup> - nye linjer                                                                                                    |
|                                                | I indberetningsskærmen kan du også vælge<br>at se psp-elementer under profitcentret, hvor<br>der ikke er budgetlagt.                                                                                                    | Vis alle - PSP<br>Der dannes blanke linjer<br>for de arter som er valgt<br>i Artskonti - nye linjer                                                                                                    |
| Tilføj bemærkning                              | Du kan tilføje en bemærkning på de<br>indberetninger du foretager.                                                                                                    | Bemærkning ≢                                                                                                    |
| Ændring af kolonner<br>i<br>indberetningsskærm | Du kan ændre fjerne kolonner i<br>indberetningsskærmen. Ved at fjerne<br>kolonnerne vil det dog ikke være muligt at<br>indberette.<br>Du kan derimod anvende filterknapperne i<br>indberetningsskærmen således at du<br>eksempelvis vælger én omkostningsart eller<br>et profitcenter. | Højreklik i kolonne<br>(nedenfor<br>omkostningsartskolonne<br>n) og vælg<br>fasthold/Selekter<br>filterværdi.<br>Resultat 10.859.551 19.11<br>10102 Tilbage 259.360 6.21<br>10146 Filter Fasthold filterværdi<br>29360 Egenskaber Fasthold filterværdi<br>40.022 |
| Indberet<br>Omplacering                        | I indberetningsskærmen er der dels en<br>beløbskolonne, hvor du kan se allerede<br>indberettede beløb.                                                                                                    | Indberet beløb i<br>kolonnen "OMPL"                                                                                                    |
|                                                | OBS: Det er muligt at indberette en omplacering med virkning i overslagsårene.                                                                                                    |                                                                                                    |
|                                                | Omplaceringer indberettes i priskode 0.                                                                                                    |                                                                                                    |

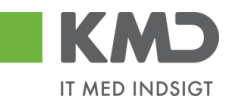

| Proces         | Beskrivelse                                                                                                    | Handling                                                                                                    |
|----------------|----------------------------------------------------------------------------------------------------|----------------------------------------------------------------------------------------------------|
|                |                                                                                                    | 010 X OMPL<br>DF K DKK<br>-5.0 0<br>-5.0 0<br>-5.0 0<br>5.0 0<br>-5.0 0<br>-500                                                                                       |
|                | Når du har indberettet beløb kan du trykke<br>på Subtotal for at se summen af de poster du<br>har indberettet.<br>Du kan se Subtotal'en i en af de øverste<br>rækker.<br>OBS: Hvis omplaceringen ikke balancere<br>vises der fejlmeddelelse og du kan ikke<br>gemme.<br>OBS: Hvis der forsøges at omplacerer beløb<br>mellem to bevillingsniveauer vises der en<br>fejlmeddelelse og du kan ikke gemme. | Klik på Subtotal for at<br>se summen af alle dine<br>ikke-gemte<br>indberetninger.<br>010 OMPL<br>0 0<br>-5.000 5.000<br>-5.000 5.000<br>5.000 -5.000<br>5.000 -5.000 |
|                | Det er muligt at kopiere budgettallet fra<br>første år ud til alle år                                                                                                    | Klik på<br>Kopier første år til alle<br>for at kopiere budgettal                                                                                                    |
|                | Når du har set subtotalen, kan du tilføje data<br>til kolonnen med allerede indberettede<br>budgetposter. Fordelen ved dette er at du<br>efterfølgende kan foretage nye<br>indberetninger med andre<br>koder/bemærkninger eller artskonto mv.                                                                                                    | Klik på Tilføj OMPL for<br>at flytte indberettede<br>poster fra "Tilføj-<br>kolonnen".                                                                                |
|                | Hvis du er tilfreds med de indberettede<br>poster skal du gemme din indberetning.<br>Hvis ikke du indberetter nulstilles dine<br>indberetninger, når du forlader billedet. Hvis<br>du fortryder dine indberetninger, kan du<br>derfor blot forlade billedet.                                                                                                    | Klik på Gem data                                                                                                    |
| Kontrolrapport | Det er muligt at trække en kontrolrapport af<br>indberetningerne både før og efter du har<br>gemt data. Kontrolrapporten giver du<br>mulighed for at kontrollere indberetning på<br>en lang række karakteristika, herunder<br>funktionsområde, kapitalmiddel mv.                                                                                                    | Klik på<br><u>Åbn overblik</u><br>For at åbne<br>kontrolrapporten.                                                                                                    |

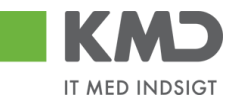

## HUSKESEDDEL – OVERSKRIV OMPLACERING

| Proces                                             | Beskrivelse                                                                                                    | Handling                                                                                                    |
|----------------------------------------------------|----------------------------------------------------------------------------------------------------|----------------------------------------------------------------------------------------------------|
| Åbn<br>indberetningsbillede<br>t "Overskriv beløb" | Vælg fanebladet "Tillægsbevilling og<br>Omplacering" i topmenuen og klik på<br>menupunktet "Omplacering".                                                                                                    | Tillægsbevilling og Omplacering<br>▼                                                                              |
|                                                    | Under "Indberetning" skal du klikke på<br>"Overskriv beløb".                                                                                                    | Overskriv beløb     Grilupload                                                                                    |
|                                                    | I dette indberetningsbillede vil du kunne<br>overskrive indberettede budgetposter. Du<br>kan ikke rette i kostbærer eller<br>budgetvariabler. Vær obs på at få valgt<br>det/de sagsnumre hvorpå budgetterne er<br>indberettet. |                                                                                                    |
| Udfyld skærmen<br>"Valgmuligheder"                 | I skærmen "Valgmuligheder" vælger du<br>hvilke dimensioner der skal vises i billedet.                                                                                                    | Profitcenter 8600020521 Dagpleje Vælg<br>Artskonto 860002010 Personale Vælg                                       |
|                                                    | Dimensionerne er forudfyldt med de værdier<br>du har angivet under "Mine indstillinger."                                                                                                    | Klik på <sup>Vælg_</sup> for at                                                                                   |
|                                                    | Når du vælger de variable der skal<br>indberettes på, kan du vælge en eller flere<br>knuder. Du kan også vælge enkelte værdier<br>(ex. et profitcenter)                                                                        | ændre de variable der<br>skal indberettes på.                                                                     |
|                                                    | Der vises budgetposter på baggrund af den<br>valgte kombination af profitcenter, artskonto<br>og sagsnummer.                                                                                                    | sagsnummer 5-2008 KOC - koc test ♥<br>Klik på ♥ for at vælge.                                                     |
| Opsætning af<br>indberetningsskærm                 | Du kan tilrette visningen af selve<br>indberetningsskærmen på flere måder. Du<br>kan ikke gemme opsætningen og ændringer<br>vil blive fjernet når du forlader billedet.                                                        |                                                                                                    |
|                                                    | Du kan ændre antallet af viste rækker.<br>Antallet af viste rækker har betydning for<br>performance og for hvor meget du skal<br>scrolle.                                                                                      | Antal rækker Klik på<br>for at ændre<br>antallet af rækker.                                                       |
|                                                    | Der vises tekst og nøgle på profitcenter,<br>omkostningssted, PSP-element,<br>omkostningssted samt budgetvariabler. Du<br>kan nøjes med at vise nøgle, således at der<br>er færre kolonner i indberetningsbilledet.            | Klik på Vis ikke tekster,<br>for kun at vise nøgler.<br>Klik på Vis tekster<br>tekster for igen at se<br>tekster. |

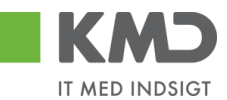

| Proces                                         | Beskrivelse                                                                                                    | Handling                                                                                                    |
|------------------------------------------------|----------------------------------------------------------------------------------------------------|----------------------------------------------------------------------------------------------------|
|                                                | Du kan se beløb i hele 1000 kr.<br>I indberetningsskærmen kan du filtrere hvilke<br>PSP'er, omkostningssteder og artskonti der<br>ønskes vist.                                                                                                    | Klik på <u>Vis i 1.000 kr.</u> .<br>Klik på <b>F</b> for at vælge.                                                                                                    |
| Ændring af kolonner<br>i<br>indberetningsskærm | Du kan ændre fjerne kolonner i<br>indberetningsskærmen.                                                                                                    | Højreklik i kolonne<br>(nedenfor omkostnings-<br>stedkolonnen) og vælg<br>fasthold/Selekter<br>filterværdi.<br>Omkostningssted<br>PSP-eler<br>1000010000 Centrale forv.udg.<br>KG-1000<br>Filter Fasthold filterværdi<br>Hierarki Selekter filterværdi<br>Fjern filterværdi |
| Overskriv beløb                                | I indberetningsskærmen vises allerede<br>indberettede budgetposter i<br>beløbskolonnerne.<br>Du skriver de nye beløb oveni i de<br>eksisterende. I eksemplet en omplacering<br>hvor der på samme sagsnummer er flyttet kr.<br>50.000 mellem to konti.<br>Overskriv omplacering skal balancere og må<br>ikke foretages på tværs af bevillingsniveau. | Beløb som ønskes<br>ændret overskrives i<br>beløbsfeltet<br>2009<br>DKK<br>0<br>50.000<br>-50.000                                                                                                    |
| Subtotal                                       | Når du har indberettet beløb kan du trykke<br>på Subtotal for at se ny budgetsum.                                                                                                    | Klik på Subtotal for at<br>se den nye budgetsum.<br>2009<br>DKK<br>40.000<br>-40.000                                                                                                    |

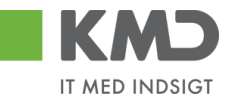

| Proces | Beskrivelse                                                                                                    | Handling         |
|--------|----------------------------------------------------------------------------------------------------|------------------|
|        |                                                                                                    |                  |
| Gem    | Hvis du er tilfreds med de indberettede<br>poster skal du gemme din indberetning.<br>Hvis ikke du indberetter nulstilles dine<br>indberetninger, når du forlader billedet. Hvis<br>du fortryder dine indberetninger, kan du<br>derfor blot forlade billedet. | Klik på Gem data |